## ◆「八千代銀行」から「きらぼし銀行」へ変更する手順

(画面例はすべて『PCA 商管 DX』を使用しています)

2018年5月1日より、「東京都民銀行」「新銀行東京」「八千代銀行」が合併し、「きらぼし銀行」になりました。これに伴い、銀行コード(金融機関コード)が新しく「0137」に変更になります。 会社口座(自社の口座)が旧「八千代銀行」で、総合振込データを作成している場合は、「金融機関コ ード」は「0597」から変更せず、旧コードのままにしておく必要があります。

総合振込データを作成しているか、していないかにより設定方法が異なります。 該当する操作手順をお読みになり、処理を実行してください。

1. 会社口座が旧「八千代銀行」で総合振込データを作成している場合

【会社口座が旧「八千代銀行」で、仕入先の振込先口座が新「きらぼし銀行」の場合】 【すでに、会社口座の「八千代銀行」を[0137 きらぼし]へ変更されている場合】

2. 旧「八千代銀行」を登録していて総合振込データを作成していない場合

【旧「八千代銀行」が会社口座の場合】

【旧「八千代銀行」が振込先口座の場合】

※念のため事前にバックアップをお取りください。

## 1. 会社口座が旧「八千代銀行」で総合振込データを作成している場合

会社口座(自社の口座)が旧「八千代銀行」で、総合振込データを作成している場合は、「金融機関コード」は「0597」から変更せず、「金融機関名」と「金融機関名フリガナ」のみ「きらぼし銀行」に変更してください。

※会社口座が旧「八千代銀行」で、仕入先の振込先口座が新「きらぼし銀行」の場合には⑥以降もお 読みください。

- 「前準備」-「会社マスター」-「金融機関の登録」を起動し、「金融機関別 五十音別」をクリックします。
  - 🐚 金融機関の登録 ファイル(E) 編集(E) 設定(S) 表示(⊻) ヘルプ(<u>H</u>) P 🛛 | 🚔 | C  $\bigcirc$ × 閉じる 印刷等 最新 新規 詳細 削除 ヘルプ 金融機関 支 店 [金融機関別 五十音別] 9999 あやめ 003 市ヶ谷 (すべてのデータ) 9999 あやめ 002 新宿 ア行 (5) 力行 (1) 9999 あやめ 001 飯田橋 5555 555 新横浜 ABC サ行 (1) 4444 タイヨウ信金 444 巣鴨 夕行 (1) 3333 333 元気 品川 さくら信金 ナ行 2222 222 水道橋 ハ行 1111 レスけ 111 力码下 マ行 0597 八千代 目黒 ヤ行 (1) ラ行 ワ行 その他 €1 ヘルフ° F2 F3 🚹 詳細 🛛 🎫 最新 ▶ 新規 F7 F8 F9 印刷等 F10 F11 F12 閉じる ダブルクリック または Enter キーで、選択しているデータの入力画面を表示します。 9件
- ② 「0597 八千代」を選択し、[詳細] ボタンをクリックします。

③ [金融機関名][金融機関名フリガナ]を変更し[登録]ボタンをクリックします。

| 🐚 金融機関の登録                                    |                               |                   |                   |           | × |
|----------------------------------------------|-------------------------------|-------------------|-------------------|-----------|---|
| ファイル( <u>F)</u> 編集( <u>E</u> )設定( <u>S</u> ) | 表示( <u>V)</u> ヘルプ( <u>H</u> ) |                   |                   |           |   |
| ■ 図 2 2 2 2 2 2 2 2 2 2 2 2 2 2 2 2 2 2      | ▶ <b>⋺</b> │                  | ▶   <b>★</b>   -覧 | <b>(?)</b><br>ヘルプ |           |   |
| 修正                                           |                               |                   |                   |           |   |
| 金融機関情報( <u>B</u> ):                          |                               |                   |                   |           |   |
| 金融機関コード 0597 :                               | :                             |                   |                   |           |   |
| 金融機関名 きらぼ                                    |                               |                   |                   |           |   |
| 金融機関名フリガナ キラボシ                               |                               |                   |                   |           |   |
| 店番号 007 .                                    |                               |                   |                   |           |   |
| 支店名                                          |                               |                   |                   |           |   |
| 支店名フリガナ メグロ                                  |                               |                   |                   |           |   |
|                                              |                               |                   |                   |           |   |
| : 🖪 ヘルプ 😰 前移重国 次移重                           | 一覧 肟 最新 🌆 新規                  | F7 修正 F8 参照       | F9 F10            | F11 F12 登 | 録 |
| 半角15文字以内で入力してください。                           |                               |                   |                   |           |   |

「会社口座名」を「八千代銀行」などの銀行名に設定されている場合は、「きらぼし銀行(旧八千代)」などの分かりやすい名称に変更しておくことをお勧めします。

④ 「金融機関の登録」画面で[会社口座別]をクリックし、変更する会社口座を選択し、「詳細」ボ タンをクリックします。

| 🍋 金融機関の登録                        |              |            |      |            | —   |         |
|----------------------------------|--------------|------------|------|------------|-----|---------|
| ファイル(F) 編集(E) 設定(S)              | 表示(V) ヘルプ(H) |            |      |            |     |         |
| - 🔀 📄 🔂 🎦 🖫<br>- 閉じる 印刷等 最新 新規 詩 |              |            |      |            |     |         |
| [会社口座別] 🗸                        | コード 会社口座     | 名          | 金融機  | 関          |     | 支 店     |
|                                  | 001 あやめ銀     | 行          | 9999 | あやめ        |     | 101 飯田橋 |
| (すべてのデータ)                        | 002 八千代銀     | 行          | 0597 | きらぼし       | I   | 887 目黒  |
|                                  | <            |            |      |            |     | >       |
| F1 ヘルフ° F2 F3                    | 🚹 詳細 🛛 🗗 最新  | f F6 新規 F7 | F8   | F9 印刷等 F10 | F11 | F12 閉じる |
| 分類方法の種類を選択してください。                |              |            |      |            |     | 2件 .::  |

⑤ [会社口座名]を「きらぼし銀行(旧八千代)」などに変更し、「登録」ボタンをクリックします。

| 🐚 金融機関の登録                                |                                         |                   |            |        |     |       | —        |                | ×               |
|------------------------------------------|-----------------------------------------|-------------------|------------|--------|-----|-------|----------|----------------|-----------------|
| ファイル( <u>F) 編</u> 集(E)                   | 設定(S) 表示(V) ヘルプ(H)                      |                   |            |        |     |       |          |                |                 |
| ■ 100 100 100 100 100 100 100 100 100 10 | 1 → ▲ ▲ ▲ ▲ ▲ ▲ ▲ ▲ ▲ ▲ ▲ ▲ ▲ ▲ ▲ ▲ ▲ ▲ | <b>(?)</b><br>ヘルプ |            |        |     |       |          |                |                 |
| 修正                                       |                                         |                   |            |        |     |       |          |                |                 |
| 基本情報(A):                                 |                                         | 手数料情報([           | )):        |        |     |       |          |                |                 |
| コード                                      | 002                                     | 振込先               | 金額         | 範囲     |     | 電(    | i i      | 文 词            | \$              |
| 会社口座名                                    | きらぼし銀行(旧八千代銀行)                          |                   |            | 30,000 | 円未満 | 0 F   | -        | 0 F            | -               |
|                                          |                                         | 同行同支店             | 30,000 円以上 |        |     | 0 F   | -        | 0 F            | Э               |
| 金融機関情報(B):                               |                                         |                   |            |        |     |       |          |                |                 |
| 金融機関コード                                  | 0597 🔟                                  |                   |            | 30,000 | 円未満 | 0 F   | <b>円</b> | 0 F            | -               |
| 金融機関名                                    | きらぼし                                    | 同行他支店             | 30,000 円以上 |        |     | 108 F | -        | 0 F            | <del>л</del>    |
| 金融機関名フリガナ                                | キラホ * シ                                 |                   |            |        |     |       |          |                |                 |
| 店番号                                      | 887 🗵                                   |                   |            | 30,000 | 円未満 | 324 6 | -        | 0 F            | д               |
| 支店名                                      | 目黒                                      | 他行                | 30,000 円以上 |        |     | 540 F | -        | 0 F            | <del>д</del>    |
| 支店名フリガナ                                  | х <sup>9</sup> ° п                      | 1                 |            |        |     |       | -        |                | -               |
|                                          |                                         |                   |            |        |     |       |          |                |                 |
| 会社口座情報(U):                               | 4 34 17                                 | ☑ 手数料グ)           | ノーブを使用する   |        |     |       |          |                |                 |
| 損金種目<br>日                                | 1:晋通 🗸                                  |                   |            |        |     |       |          |                |                 |
| 日座番号                                     | 12343678                                |                   |            |        |     |       |          |                |                 |
| 会託番号<br>表式 お名                            | 333333333                               |                   |            |        |     |       |          |                |                 |
| 安託者名                                     |                                         |                   |            |        |     |       |          |                |                 |
| 安託者者カルチ                                  | 0.00 15(+                               |                   |            |        |     |       |          |                |                 |
| 区切り文子                                    |                                         |                   |            |        |     |       |          |                |                 |
| 町 ヘルフ° 121 前移                            | (油) 國 次移動 国一、 野 国 最新 国 新                | 相 的 修正            | F8 参昭      | FQ     | FID | EII   |          | <b>F12</b> - 2 | ≥4 <del>3</del> |
|                                          |                                         |                   | 18-74      |        | 110 | 20    |          | 2              | E 900 K         |

【会社口座が旧「八千代銀行」で、仕入先の振込先口座が新「きらぼし銀行」の場合】

会社口座が旧「八千代銀行」で、仕入先の振込先口座が新「きらぼし銀行」の場合で振込手数料を自動判定する設定になっている場合は、会社口座の金融機関コード「0597」と振込先の金融機関コード「0137」が違うコードのため、他行として扱われてしまいます。 以下をご覧になり手数料グループの設定を行ってください。

- ⑥ 「前準備」-「会社マスター」-「金融機関の登録」を起動し、[設定] [手数料グループの設定]をクリックします。
- ⑦ 「0597 きらぼし」(旧八千代)と「0137 きらぼし」を同一グループに設定します。手数料グル ープのコードが同じものは同行として処理されます。
   数字 3 桁の任意の手数料グループコードを入力して、「0597 きらぼし」(旧八千代)と「0137 き らぼし」をそれぞれ選択し、[設定] ボタンをクリックします。

| 🐚 手数料グループの設 | 定       |            | ×                          |
|-------------|---------|------------|----------------------------|
| 手数料グループ     | 金融機関コード | 金融機関名      |                            |
| 001         | 9999    | あやめ        | <u>^</u>                   |
| 001         | 5555    | ABC        |                            |
| 002         | 0597    | きらぼし       |                            |
| 002         | 0137    | きらぼし       | 画面例では子奴科グループコード「002」に      |
|             |         |            | 2 設定されている金融機関「0597」と「0137」 |
|             |         |            | - ちョーグループとして加速します          |
|             |         |            | を同一クルークとして処理しより。           |
|             |         |            | -                          |
|             |         |            |                            |
|             |         |            |                            |
|             |         |            |                            |
|             |         |            |                            |
|             |         |            | <b>~</b>                   |
|             |         |            |                            |
|             |         | 設定(F5) キャン | بر مراجعه.<br>منا          |

⑤ 「金融機関の登録」画面に戻りますので、[会社口座] 別を選択し、「0597 きらぼし」を選択し、
 [詳細] ボタンをクリックします。

| 🍋 金融機関の登録                  |                 |                                   |       |      |      |        |     | —   |         | ×   |
|----------------------------|-----------------|-----------------------------------|-------|------|------|--------|-----|-----|---------|-----|
| ファイル(F) 編集(E) 設定(S)        | <u>表示(</u> V) / | ヽルプ(H)                            |       |      |      |        |     |     |         |     |
| ■                          | ₩<br>細 削除       | <ul><li>(2)</li><li>へルプ</li></ul> |       |      |      |        |     |     |         |     |
| [会社口座別] 🗸 🗸                | ⊐́к             | 会社口座名                             |       |      | 金融機  | 関      |     | 支   | を店      |     |
|                            | 001             | あやめ銀行                             |       |      | 9999 | あやめ    |     | ່ດເ | 11 飯田   | 抽   |
| (すべてのデータ)                  | 002             | きらぼし銀行                            | (旧八千代 | (銀行) | 0597 | ぎらぼし   |     | 88  | 37 目黒   |     |
|                            | <               |                                   |       |      |      |        |     |     |         | >   |
| F1 ヘルプ° F2 F3              | <b>F4</b> 言羊糸田  | <b>F5</b> 最新                      | ₱ 新規  | F7 F | 8    | F9 印刷等 | F10 | -11 | F12 閉じる | 3   |
| ダブルクリック または Enter キーで、選択して | ているデータの         | 入力画面を表示し                          | ます。   |      |      |        |     |     | 2       | 2件: |

⑨ 以下のような画面が表示されますので、[手数料グループを使用する] にチェックを入れて「登録」ボタンをクリックします。

| 🐚 金融機関の登録                                                                                                    |                                        |                  |            |        |     | -     | _ |       |   |
|----------------------------------------------------------------------------------------------------|----------------------------------------|------------------|------------|--------|-----|-------|---|-------|---|
| ファイル( <u>F) 編</u> 集(E)                                                                                                    | 設定(S) 表示(V) ヘルプ(H)                     |                  |            |        |     |       |   |       |   |
| 図 2000 日本 1000 日本 1000 1 | 100 (100 (100 (100 (100 (100 (100 (100 | ]   @<br>t   ヘルプ |            |        |     |       |   |       |   |
| 修正                                                                                                    |                                        |                  |            |        |     |       |   |       |   |
| 基本情報(A):                                                                                                    |                                        | 手数料情報()          | D):        |        |     |       |   |       |   |
| コード                                                                                                    | 002                                    | 振 込 先            | 金額         | 範囲     |     | 電信    | 文 | 書     | 1 |
| 会社口座名                                                                                                    | きらぼし銀行(旧八千代銀行)                         |                  |            | 30,000 | 円未満 | 0円    |   | 0円    |   |
|                                                                                                    |                                        | 同行同支店            | 30,000 円以上 |        |     | 0円    |   | 0円    | 1 |
| 金融機関情報(B):                                                                                                    |                                        |                  |            |        |     |       |   |       | 1 |
| 金融機関コード                                                                                                    | 0597 ᆂ                                 |                  |            | 30,000 | 円未満 | 0円    |   | 0円    | 1 |
| 金融機関名                                                                                                    | きらぼし                                   | 同行他支店            | 30,000 円以上 |        |     | 108 円 |   | 0円    | 1 |
| 金融機関名フリガナ                                                                                                    | <b>キラホ</b> *シ                          |                  |            |        |     |       |   | 1     | 1 |
| 店番号                                                                                                    | 887 🗵                                  |                  |            | 30,000 | 円未満 | 324 円 |   | 0円    | 1 |
| 支店名                                                                                                    | 目黒                                     | 他行               | 30.000円以上  |        |     | 540 円 |   | 0 円   | 1 |
| 支店名川がナ                                                                                                    | メク゛ロ                                   | 1011             |            |        |     |       |   |       | - |
|                                                                                                    |                                        |                  |            | _      |     |       |   |       | 1 |
| 会社口座情報(い):                                                                                                    |                                        | ☑ 手数料グ)          | レーブを使用する   |        |     |       |   |       |   |
| 預金種目                                                                                                    | 1:普通 ~                                 | <u> </u>         |            | J      |     |       |   |       |   |
| 口座番号                                                                                                    | 12345678                               |                  |            |        |     |       |   |       |   |
| 変託番号                                                                                                    | 22222222222                            |                  |            |        |     |       |   |       |   |
| 安託者名                                                                                                    |                                        |                  |            |        |     |       |   |       |   |
| 安託者名川かす                                                                                                    | 0.00 154                               |                  |            |        |     |       |   |       |   |
| 区切り文子                                                                                                    | U:CR · LF17                            |                  |            |        |     |       |   |       |   |
| F1 ヘルフ° F2 前移                                                                                                    | S動 P3 次移動 P4 一覧 P5 最新 P6 第             | <b>斤規 「7</b> 」修正 | F8 参昭      | F9     | F10 | FI1   | ſ | 12 登録 | k |
|                                                                                                    |                                        |                  |            | _      | -   |       |   |       |   |

【すでに、会社口座の旧「八千代銀行」を「0137 きらぼし」へ変更されている場合】

総合振込データを作成している場合で、会社口座の旧「八千代銀行」を「0137 きらぼし」へ変更済み の場合は、「0597 きらぼし」に修正する必要があります。

「金融機関の登録」の[会社口座別] に「0597 八千代」が残っている場合は、「金融機関の登録」に て、P.2の②~④を参考に金融機関名の変更後、「仕入先の登録」にて[支払口座] が「0137 きらぼ し」に設定されている仕入先を「0597 きらぼし」に変更して登録してください。

会社口座から「0597 八千代」を削除されている場合は、新規に「0597 きらぼし」の会社口座を作成し、「仕入先の登録」にて[支払口座]が「0137 きらぼし」に設定されている仕入先を「0597 きらぼし」に変更して登録してください。

## 2. 旧「八千代銀行」を登録していて総合振込データを作成していない場合

旧「八千代銀行」が「会社口座」の場合と、「振込先口座」の場合(P.9)で操作方法が異なります。

【旧「八千代銀行」が会社口座の場合】

[0597 八千代] が登録されていますが、新コード「0137」にコード変更することができないため、 新規で「0137 きらぼし」を登録して、会社口座を登録します。

「前準備」-「会社マスター」-「金融機関の登録」を起動し、[金融機関別 五十音別]をクリックし、[新規] ボタンをクリックします。

| 🐚 金融機関の登録                                                                                                    |        | -   |               | ×   |
|----------------------------------------------------------------------------------------------------|--------|-----|---------------|-----|
| ファイル(F) 編集(E) 設定(S) 表示(V) ヘルプ(H)                                                                                                    |        |     |               |     |
|                                                                                                    |        |     |               |     |
| 【金融機関】 五十音別」       支店         (すべてのデータ)       222       333         ア行 (5)       222       222       水道橋         カ行 (1)       333       元気       333       品川         サ行 (1)       444       タイヨウ信金       444       巣鴨         サ行 (1)       5555       ABC       555       新横浜         9999       あやめ       001       飯田橋         9999       あやめ       002       新宿         9999       あやめ       003       市ヶ谷         マ行       マ行       0597       八千代       887       目黒         ラ行       ワ行       その他       444       4       4 |        |     |               |     |
| 「1 ヘルフ* 12 13 「14 詳細 15 最新 16 新規 17 18 19 印刷                                                                                                    | 刷等 F10 | F11 | <b>F12</b> 閉じ | 3   |
| 分類方法の種類を選択してください。                                                                                                    |        |     | 9             | )件: |

② [金融機関コード]を「0137」、[金融機関名]を「きらぼし」、[店番号]と[支店名]を手入力し、
 「登録」ボタンをクリック後、「閉じる」ボタンをクリックします。

| 🍋 金融機関の登録                               |                                         |                 |         | ×  |
|-----------------------------------------|-----------------------------------------|-----------------|---------|----|
| ファイル(F) 編集(E) 設                         | 定(S) 表示(V) ヘルプ(H)                       |                 |         |    |
| ■ 図 図 図 図 図 図 図 図 図 図 図 図 図 図 図 図 図 図 図 | ○ ▲ ▲ ▲ ▲ ▲ ▲ ▲ ▲ ▲ ▲ ▲ ▲ ▲ ▲ ▲ ▲ ▲ ▲ ▲ | <b>?</b><br>ヘルプ |         |    |
| 新規                                      |                                         |                 |         |    |
| 金融機関情報(B):                              |                                         |                 |         |    |
| 金融機関コード 01                              | 137 📼                                   |                 |         |    |
| 金融機関名 き                                 | らぼし                                     |                 |         |    |
| 金融機関名フリガナ キ                             | ラボシ                                     |                 |         |    |
| 店番号 80                                  | 87 🗵                                    |                 |         |    |
| 支店名                                     | 1                                       |                 |         |    |
| 支店名フリガナ メ                               | לים                                     |                 |         |    |
|                                         |                                         |                 |         |    |
| 🚺 ヘルプ 🔁 前移重国 次                          | 移動 🖪 一覧 🖪 最新 🕫 新規 🗗 修正 🖪 参照             | F9 F10          | F11 F12 | 登録 |
| 半角15文字以内で入力してくた                         | ເວັນ.                                   |                 |         |    |

③ 「金融機関の登録」画面に戻りますので、[会社口座別]を選択し、「新規」ボタンをクリックしま す。

| 🍋 金融機関の登録                             |                                                                                                    |               | – 🗆 X       |
|---------------------------------------|----------------------------------------------------------------------------------------------------|---------------|-------------|
| ファイル(F) 編集(E) 設定(S)                   | 表示(V) ヘルプ(H)                                                                                                    |               |             |
| ■ ■ ■ ■ ■ ■ ■ ■ ■ ■ ■ ■ ■ ■ ■ ■ ■ ■ ■ | ■ ○ ★ ○ ● ○ ● ○ </th <th></th> <th></th> |               |             |
| [会社口座別] 🗸 🗸                           | コ   会社口座名                                                                                                    | 金融機関          | 支 店         |
|                                       | 001 あやめ銀行                                                                                                    | 9999 あやめ      | 001 飯田橋     |
| (すべてのデータ)                             | 002 八千代銀行                                                                                                    | 0597 八千代      | 887 目黒      |
|                                       | <                                                                                                    |               | >           |
| F1 1/17° F2 F3                        | F4 詳細 F5 最新 F6 新規 F7                                                                                                    | F8 F9 印刷等 F10 | F11 F12 閉じる |
| 分類方法の種類を選択してください。                     |                                                                                                    |               | 2件:         |

④ 既存の会社口座コードとは違うコードで金融機関コード「0137」で会社口座を登録します。
 [会社口座コード]と[会社口座名]は手入力し、[金融機関コード]と[店番号]は②で登録した
 コードを選択してください。

| 🐚 金融機関の登録                                       |            |            |          |     | -   | - 🗆 | ×      |
|-------------------------------------------------|------------|------------|----------|-----|-----|-----|--------|
| ファイル <mark>(F) 編</mark> 集(E) 設定(S) 表示(V) ヘルプ(H) |            |            |          |     |     |     |        |
| □ □ □ □ □ □ □ □ □ □ □ □ □ □ □ □ □ □ □           | -<br>覧 ヘルプ |            |          |     |     |     |        |
| 新規                                              |            |            |          |     |     |     |        |
| 基本情報(A):                                        | 手数料情報([    | )):        |          |     |     |     |        |
| コード 003                                         | 振 込 先      | 金額         | 範囲       |     | 電信  | 文 : | 書      |
| 会社口座名 きらぼし銀行                                    |            |            | 30,000 F | 円未満 | 0円  | 0   | 円<br>円 |
|                                                 | 同行同支店      | 30,000 円以上 |          |     | 0円  | 0   | 円<br>円 |
| 金融機関情報(B):                                      |            |            |          |     |     | I   |        |
| 金融機関コード 0137 Ξ                                  |            |            | 30,000 F | 円未満 | 0円  | 0   | 円      |
| 金融機関名 きらぼし                                      | 同行他支店      | 30,000 円以上 |          |     | 0円  | 0   | 円<br>円 |
| 金融機関名フリガナ キラボシ                                  |            |            |          |     |     |     |        |
| 店番号 887 エ                                       |            |            | 30,000 F | 円未満 | 0円  | 0   | 円      |
|                                                 | 他行         | 30,000 円以上 |          |     | 0円  | 0   | 円<br>円 |
| 支店名7//ガナ ヌジロ                                    |            |            |          |     |     |     |        |
| 今社口応情報(心)・                                      |            |            |          |     |     |     |        |
|                                                 | 🔲 手数料グル    | /ーブを使用する   |          |     |     |     |        |
| 口应垂号 01234567                                   |            |            |          |     |     |     |        |
| - · · · · · · · · · · · · · · · · · · ·         |            |            |          |     |     |     |        |
| 委託者名                                            |            |            |          |     |     |     |        |
| 委託者名フリがナ                                        | _          |            |          |     |     |     |        |
| 区切り文字 0:CR・LF付                                  |            |            |          |     |     |     |        |
|                                                 |            |            |          |     |     |     |        |
| - 🖪 ヘルプ 🛛 🖻 前移動 🕫 次移動 🖪 一覧 📑 最新 📑               | 新規 🗗 修正    | F8 参照      | F9       | F10 | F11 | F12 | 登録     |
|                                                 |            |            |          |     |     |     |        |
|                                                 |            |            |          |     |     |     |        |

⑤ 「前準備」--「取引先」--「仕入先の登録」を起動し、[支払口座] が「0597 八千代銀行」に設定 されている仕入先を「0137 きらぼし銀行」に変更して登録します。 【旧「八千代銀行」が振込先口座の場合】

「0597 八千代」が登録されていますが、新コード「0137」にコード変更することができないため、 新規で「0137 きらぼし」を登録して、振込先口座を登録します。

「前準備」-「会社マスター」-「金融機関の登録」を起動し、[金融機関別 五十音別]をクリックし、[新規] ボタンをクリックします。

| 🍋 金融機関の登録                                                                                                    |                                                                                                    |                                                                                                   | —   | □ ×     |
|----------------------------------------------------------------------------------------------------|----------------------------------------------------------------------------------------------------|---------------------------------------------------------------------------------------------------|-----|---------|
| ファイル(F) 編集(E) 設定(S) ま                                                                                                    | ŧ示(V) ヘルプ(H)                                                                                                    |                                                                                                   |     |         |
| - 図   ■   C   1   ■<br>  閉じる   印刷等   最新   新規  詳                                                                                                | 』 × ◎<br>細 削除 ヘルプ                                                                                                    |                                                                                                   |     |         |
| 【金融機関別 五十音別】 ✓<br>- (すべてのデータ)<br>- ア行 (5)<br>- カ行 (1)<br>- サ行 (1)<br>- サ行 (1)<br>- サ行 (1)<br>- ナ行<br>- マ行<br>- ヤ行 (1)<br>- ラ行<br>- ワ行<br>- その他 | 金融機関       ^         1111       いろは         2222       さくら信金         3333       元気         4444       タイヨウ信金         5555       ABС         9999       あやめ         9999       あやめ         9999       あやめ         9597       八千代 | 支店<br>111 九段下<br>222 水道橋<br>333 品川<br>444 巣鴨<br>555 新横浜<br>001 飯田橋<br>002 新宿<br>003 市ヶ谷<br>887 目黒 |     |         |
| F1 1/17° F2 F3                                                                                                    | ₱₱<br>● 詳細 ● 最新 ● 新規 ● ⑦                                                                                                    | F8 F1 印刷等 F10                                                                                     | F11 | F12 閉じる |
| 分類方法の種類を選択してください。                                                                                                    |                                                                                                    |                                                                                                   |     | 9件:     |

② [金融機関コード]を「0137」、[金融機関名]を「きらぼし」、[店番号]と[支店名]を手入力し、
 「登録」ボタンをクリック後、「閉じる」ボタンをクリックします。

| 🐚 金融機関の登録                                                                                                    |                                         |            |                    |                                 |         | ×  |
|----------------------------------------------------------------------------------------------------|-----------------------------------------|------------|--------------------|---------------------------------|---------|----|
| ファイル(F) 編集(E) 設定(                                                                                                    | S) 表示(V) ヘルプ(H                          | )          |                    |                                 |         |    |
| 図 2000 C   1000 C   1000 | ● 3 1 1 1 1 1 1 1 1 1 1 1 1 1 1 1 1 1 1 | ▶ 次移動   削除 | く   -覧  <br>余   一覧 | <ul><li>⑦</li><li>∧ルプ</li></ul> |         |    |
|                                                                                                    |                                         |            |                    |                                 |         |    |
| 金融機関情報(B):                                                                                                    |                                         |            |                    |                                 |         |    |
| 金融機関コード 0137                                                                                                    | 1 🔳                                     |            |                    |                                 |         |    |
| 金融機関名 きら                                                                                                    | ぼし                                      |            |                    |                                 |         |    |
| 金融機関名フリガナ キラボ                                                                                                    | 9                                       |            |                    |                                 |         |    |
| 店番号 887                                                                                                    | Ξ                                       |            |                    |                                 |         |    |
| 支店名 目黒                                                                                                    | <br>t                                   |            |                    |                                 |         |    |
| 支店名フリガナ メグロ                                                                                                    | 1                                       |            |                    |                                 |         |    |
|                                                                                                    |                                         |            |                    |                                 |         |    |
| : 📔 ヘ ル プ 🔁 前移重国 次移                                                                                                    | 🚹 一覧 🖪 最新 🌆                             | 新規 🗗 修正    | F8 参照 F            | 9 F10                           | F11 F12 | 登録 |
| 半角15文字以内で入力してください。                                                                                                    |                                         |            |                    |                                 |         |    |
|                                                                                                    |                                         |            |                    |                                 |         |    |

<u>※振込先口座に「0137 きらぼし銀行」の支店が複数ある場合は、上記①~②を支店の数だけ</u> <u>繰り返して登録してください。</u>

③ 「前準備」--「取引先」--「仕入先の登録」を起動し、[振込先] が「0597 八千代銀行」に設定されている仕入先を「0137 きらぼし銀行」に変更して登録します。